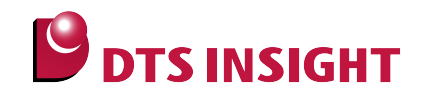

# Notes and Points for LM3Sxxx Flash memory

DTS INSIGHT CORPORATION

- (1) No part of this manual may be reproduced or transmitted in any form or by any means, electronic or mechanical, without the written permission of DTS INSIGHT CORPORATION.
- (2) The contents of this manual are subject to change without prior notice due to improvement of the functionality.
- (3) If any question about the contents of this manual arises, contact DTS INSIGHT CORPORATION.
- (4) DTS INSIGHT CORPORATION shall not be held responsible for direct or indirect adverse effects resulting from operation of this system irrespective of the above item (3).
- (5) Product and company names mentioned in this manual are the trademarks of their respective owners.

#### © 2012 DTS INSIGHT CORPORATION. All Rights Reserved.

Printed in Japan

# **Revision History**

| Edition    | Date of issue | Description         |
|------------|---------------|---------------------|
| 1stEdition | Sep. 30, 2012 | Initial publication |

# Contents

| 1   | Introduction                                        | 5  |
|-----|-----------------------------------------------------|----|
| 2   | Supported SLX(ZX) Versions                          | 5  |
| 3   | Advance Preparation                                 | 6  |
| 3.1 | Protection                                          | 6  |
| 3.2 | If Nothing is Recorded on the Built-in Flash Memory | 6  |
| 3.3 | MPU-Specific Settings                               | 7  |
| 4   | Setting the Memory Mapping                          | 8  |
| 4.1 | Setting up Flash Memory Mapping                     |    |
| 4.2 | Setting up User RAM for ICE                         | 9  |
| 5   | Download to Flash Memory                            | 10 |
| 6   | Software Break in Flash Memory                      | 10 |

# 1 Introduction

This manual describes notes and points especially for writing to Flash memory.

For details of ICE operating instructions, see the microVIEW-PLUS User's Manual (Common Edition) and microVIEW-PLUS User's Manual (MPU-Specific Edition).

# 2 Supported SLX(ZX) Versions

| SoC     | Supported Versions |               |
|---------|--------------------|---------------|
|         | SLX600             | ZX600         |
| LM3Sxxx | 1.00 or later      | 3.10 or later |

## **3** Advance Preparation

#### 3.1 Protection

Please disable any protection of flash memory.

#### 3.2 If Nothing is Recorded on the Built-in Flash Memory

microVIEW-PLUS dumps a reset vector area to display a program (disassemble display) after connecting by reset commands.

In case nothing is recorded in the built-in flash memory (a vector table is 0xFFFFFF), 0xFFFFFFE will be dumped and "ICE Error No.f58: Sticky error" may occur.

#### [Provision]

Right-click the Reset button on the toolbar, and then open the Reset Sync. Setting dialog box.

| Reset Synchronous Settings             |                                                                                                   |
|----------------------------------------|---------------------------------------------------------------------------------------------------|
| Issue the command in sync with Reset   |                                                                                                   |
| Command File Command                   | Clear the "Display the program in<br>sync with Reset" check box.<br>(= does not dump by the reset |
| Display the program in sync with Reset | commandy                                                                                          |
| OK Cancel                              |                                                                                                   |

After downloading the program to the built-in flash memory (correct vector table values are written), select this check box again.

# 3.3 MPU-Specific Settings

Select **VECTRESET** for the reset type.

Notes and Points for when setting MPU-specific settings of [MPU] menu:

| MPU-Specific Settings                                                                                                    |                                                                                                    |
|----------------------------------------------------------------------------------------------------|----------------------------------------------------------------------------------------------------|
| MPU-Specific Settings<br>User System RESET CoreSight Synchronous memor<br>When User System's Reset is detected<br>Reset ICE and Go<br>Notify Only<br>Ignore<br>Break Settings after Reset Command<br>at Reset Vector Break<br>Assert nSRST<br>Break timing after 100ms<br>Assert nIRST<br>Break timing after 300ms<br>Software reset<br>OK Cancel | Select JTAG or SWD in<br>accordance with the target<br>system.<br>(It varies depending on the target<br>system)<br>Select VECTRESET |

## 4 Setting the Memory Mapping

#### 4.1 Setting up Flash Memory Mapping

Open the memory mapping window by clicking Environments – Mapping.

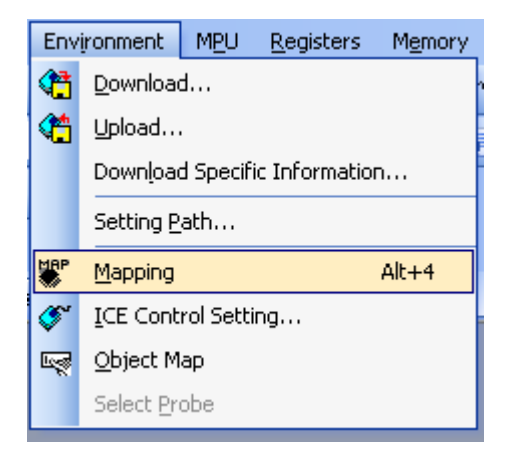

Memory map window as below is opened.

| : Mapping                   |    |                  |                   |                 |  |
|-----------------------------|----|------------------|-------------------|-----------------|--|
| Mapping                     | CS |                  |                   |                 |  |
| No Address Range Memory Typ |    | pe 🔰 Access Type | Flash Memory Type | Memory I/F Type |  |
|                             |    |                  |                   |                 |  |
|                             |    |                  |                   |                 |  |
|                             |    |                  |                   |                 |  |

Set the mapping.

Right-click on the memory mapping window, and then select Add.

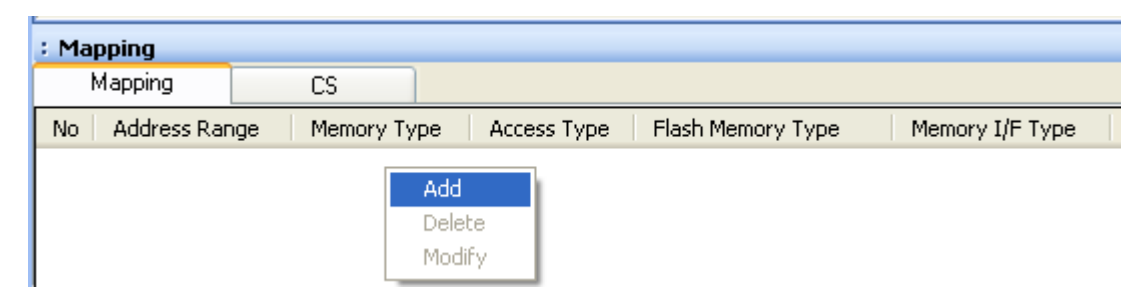

| Set Mapping                      |          | Start address of built-in flash memory<br>Using 0x0 as an example here.   |
|----------------------------------|----------|---------------------------------------------------------------------------|
| Start Address                    |          | Select Flash memory                                                       |
| Memory Type<br>Flash Memory Type | LM3S102  | Select <b>model name.frd</b> file. *<br>Using LM3S102 as an example here. |
| Memory I/F Type                  | 32bitx1  | Select 32bit x 1                                                          |
|                                  | OK キャンセル |                                                                           |

Configure the setting as the example below.

## 4.2 Setting up User RAM for ICE

You can increase a download speed for flash memory by mapping a user RAM for ICE.

You can download to flash memory without the mapping setting though.

For User RAM for ICE, specify an area where ICE can occupy.

The following example is for when setting 16KB from 0x20000000.

For the actual settings, refer to the Soc memory map of yours.

| Set Mapping   |                      |
|---------------|----------------------|
| Start Address | 20000000             |
| Memory Type   | User RAM for ICE 🛛 👻 |
| Usable Size   | 16KB 💌               |
|               | OK Cancel            |

#### 5 Download to Flash Memory

For details, see the microVIEW-PLUS User's Manual (MPU-Specific Edition).

Details of memory mapping settings are described on this manual. Please refer to microVIEW-PLUS User's Manual (MPU-Specific Edition) for other contents.

### 6 Software Break in Flash Memory

For details, see the microVIEW-PLUS User's Manual (MPU-Specific Edition). Details of memory mapping settings are described on this manual. Please refer to microVIEW-PLUS User's Manual (MPU-Specific Edition) for other contents.

You are not allowed to set up software break for flash memory in the initial state. In case you

try to set up software break for flash memory in the disabled status, it results in "ICE Error

No. 8c4: Set Software Break Verify Error".

To enable software break setting for flash memory, check Enable for S/W Break in Flash

Memory on the Others tab of the MPU-Specific Settings dialog box.

| M | MPU-Specific Settings 🛛 🛛 🔀 |                       |                       |   |  |  |
|---|-----------------------------|-----------------------|-----------------------|---|--|--|
|   | Reset                       | OCD Daisy Cha         | in H/W Synchro Others | > |  |  |
|   | ſ                           | Access Size for loadi | ng and others         |   |  |  |
|   |                             |                       | MPU's Max Size 🔽      |   |  |  |
|   | 1                           | lemory                |                       |   |  |  |
|   |                             | Sector Retry Count    | 0×0                   |   |  |  |
|   |                             | Memory                |                       |   |  |  |
|   |                             | 🗹 Enable              |                       | J |  |  |
|   |                             | pramming in JEDEC     |                       |   |  |  |
|   |                             | for Maintenance       |                       |   |  |  |
|   |                             | Set TCK Driver        | 0 🗸                   |   |  |  |